## **Curtin ePay Guide**

To begin payment, please go to https://payments.curtin.edu.my

If you wish to pay tuition fee, select Student Payments > Education Related Payments.

| ណិ Payn                                                                                                 | nent Home 🔋 Complete Pay Later 🔍 My Account                                                                                          |   |
|----------------------------------------------------------------------------------------------------|----------------------------------------------------------------------------------------------------|---|
| Curtin                                                                                                  | Malaysia                                                                                                    | _ |
| Curtin                                                                                                  | Malaysia                                                                                                    |   |
| Search                                                                                                  | م                                                                                                    |   |
| <ul> <li>Studi</li> <li>E</li> <li>D</li> <li>O</li> <li>Staff</li> <li>Confi</li> <li>Other</li> </ul> | ant Payments<br>ducation Related Payments<br>ocument Request<br>ther Payments<br>Payments<br>erence and Event Payments<br>r Payments |   |

If you are Current Student, please choose Current Student Payment.

| Malaysia        |                                                                                            |   |
|-----------------|--------------------------------------------------------------------------------------------|---|
| ଳି Payment H    | lome 🖹 Complete Pay Later 🧏 My Account                                                     |   |
| Curtin Malays   | ia Student Payments Education Related Payments                                             |   |
| Education       | Related Payments                                                                           |   |
| Explore         | E Search                                                                                   | Q |
| Curtin Malaysia | Student Payments > Education Related Payments >                                            |   |
|                 | New Student Payment<br>Education Related Payment that will update your Student Account     |   |
|                 | Current Student Payment<br>Education Related Payment that will update your Student Account |   |
|                 | End Of Search Results                                                                      |   |
|                 |                                                                                            |   |
|                 |                                                                                            |   |
|                 |                                                                                            |   |

## Key in your Student ID and Date of Birth (DD/MM/YYYY) and press ENTER

| ▶ Curtin Malaysia ▶ Stu | Ident Payments Feducation Related        | ayments                      |      | _ |
|-------------------------|------------------------------------------|------------------------------|------|---|
| Current Student         | Payment                                  |                              |      |   |
| Please complete the     | following details                        |                              | <br> |   |
| Supplying a valid date  | of birth and your Student ID will enable | us to retrieve your details. |      |   |
| Student ID *            | Student ID                               |                              |      |   |
| Date of Birth *         | Date of Birth                            |                              |      |   |
| First Name *            | First Name                               |                              |      |   |
| Last Name *             | Last Name                                |                              |      |   |
| Email *                 | Email                                    |                              |      |   |
|                         |                                          |                              |      | J |
|                         |                                          |                              |      |   |
|                         |                                          |                              |      |   |
|                         |                                          |                              |      |   |

Your outstanding units will be shown as follow. You can select the unit to be paid by sliding the Green Button and you can amend the amount to be paid for each units. After confirm, click Add to Cart.

| 9/21 Ste                                                                                        | aysla 🕨 Studen                                                     | Payments 🕨 Ed                                         | lucation Related Paym                                                                                                    | ients                  |            |                      |                   |
|-------------------------------------------------------------------------------------------------|--------------------------------------------------------------------|-------------------------------------------------------|----------------------------------------------------------------------------------------------------|------------------------|------------|----------------------|-------------------|
| Current                                                                                         | Student Pa                                                         | yment                                                 |                                                                                                    |                        |            |                      |                   |
| Please o                                                                                        | complete the folio                                                 | wing details                                          |                                                                                                    |                        |            |                      |                   |
| Supplying                                                                                       | a valid date of b                                                  | irth and your Stud                                    | ent ID will enable us to                                                                                                    | o retrieve your detail | s          |                      |                   |
| Student II                                                                                      | D*                                                                 | 7000 XXXXX                                            |                                                                                                    |                        |            |                      |                   |
| Date of Birth * dd/mm/yyyy<br>First Name * Smith<br>Last Name * Lee<br>Erneil * 7000 xxxxx @stu |                                                                    | dd/mm/yyyy                                            |                                                                                                    |                        |            |                      |                   |
|                                                                                                 |                                                                    | Smith                                                 |                                                                                                    |                        |            |                      |                   |
|                                                                                                 |                                                                    | Lee                                                   |                                                                                                    |                        |            |                      |                   |
|                                                                                                 |                                                                    | udent.curtin.                                         |                                                                                                    |                        |            |                      |                   |
| Please se<br>the "Amo                                                                           | unt to be Paid"                                                    | at you would like<br>field.                           | to make payment on                                                                                                    | Shurty Period          | Due Date   | you are paying by cl | Amount to be Paul |
|                                                                                                 | Cost Analysis                                                      | for Decision                                          | Line and Line and Lin |                        |            |                      |                   |
|                                                                                                 | Making                                                             |                                                       | 2021                                                                                                    | Semester 1             | 19/02/2021 | 2800.00              | RM2,800.00        |
|                                                                                                 | Company La                                                         | v for Business                                        | 2021                                                                                                    | Semester 1             | 19/02/2021 | 2800.00              | RM2,800.00        |
|                                                                                                 | Quantitative 1<br>Business                                         | lechniques for                                        | 2021                                                                                                    | Semester 1             | 19/02/2021 | 2800 00              | RM2,800.00        |
|                                                                                                 |                                                                    | o Financial                                           | 2021                                                                                                    | Semester 1             | 19/02/2021 | 2800.00              | RM2,800.00        |
|                                                                                                 | Introduction t<br>Instruments a                                    | ind Markets                                           |                                                                                                    |                        |            | 400.00               | RM400.00          |
|                                                                                                 | Introduction t<br>Instruments a<br>Hubungan Et                     | nik                                                   | 2021                                                                                                    | Semester 1             | 19/02/2021 | 400.00               | 11111100.00       |
| Outstan                                                                                         | Introduction t<br>Instruments a<br>Hubungan Et<br>ding Student Fee | nid Markets<br>nik<br>Is Total                        | 2021                                                                                                    | Semester 1             | 19/02/2021 | 400.00               | RM11,500.00       |
| Outstan                                                                                         | Introduction t<br>Instruments a<br>Hubungan Et<br>ding Student Fee | nd Markets<br>nik<br>s Total<br>r payment will be up  | 2021                                                                                                    | Semester 1             | 19/02/2021 | 400.00               | RM11,600.00       |
| Cutaten                                                                                         | Introduction t<br>Instruments a<br>Hubungan Et<br>ding Student Fee | nd Markets<br>nik<br>is Total<br>r payment will be up | 2021<br>dated in your student rec                                                                                                    | Semester 1             | 19/02/2021 | 400.00               | RM11,500.00       |

A summary list of your payment selections will be shown as follow. To proceed, select Process Payment.

| Curtin Malaysia  Student Payments Education Related Payments                         | Items                                                        |                   |  |
|--------------------------------------------------------------------------------------|--------------------------------------------------------------|-------------------|--|
|                                                                                      | Curtin Malaysia  Student Payments Education Related Payments |                   |  |
| duments curun edu mu selections                                                      |                                                              |                   |  |
|                                                                                      |                                                              |                   |  |
| nis is a list of your payment selections. To proceed, please select Process Payment. |                                                              |                   |  |
| Education Related Payment                                                            |                                                              | Remove            |  |
| Student ID: 7000xxxxx                                                                | 8 0                                                          |                   |  |
| Name: Smith Lee                                                                      | Quantity                                                     | 1                 |  |
| Unit Title / Fee Name: Cost Analysis for Decision Making                             | item: Amount                                                 | RM2,800.00        |  |
|                                                                                      | Total                                                        | RM2.800.00        |  |
| Education Related Payment                                                            |                                                              | Remove            |  |
| Student ID: 7000xxxxx                                                                |                                                              |                   |  |
| Name: Smith Lee                                                                      | Quantity                                                     | 1                 |  |
| Unit Title / Fee Name: Company Law for Business                                      | Item: Amount                                                 | RM2.800.00        |  |
|                                                                                      | Total                                                        | RM2,800.00        |  |
| Education Related Payment                                                            |                                                              | Remove            |  |
| Student ID: 7000xxxxx                                                                |                                                              |                   |  |
| Name: Smith Lee                                                                      | Quantity                                                     | 1                 |  |
| Unit Title / Fee Name: Quantitative Techniques for Business                          | Item: Amount                                                 | RM2,800,00        |  |
|                                                                                      | Total                                                        | RM2,800.00        |  |
| Education Related Payment                                                            |                                                              | Remove            |  |
| Student ID: 7000xxxxx                                                                | 2010/01/201                                                  | L                 |  |
| Name: Smith Lee                                                                      | Quantity                                                     | 1                 |  |
| Unit Title / Fee Name: Introduction to Financial Instruments and Markets             | Item: Amount                                                 | RM2,800.00        |  |
|                                                                                      | Total                                                        | RM2,800.00        |  |
| Education Related Payment                                                            |                                                              | Remove            |  |
| Student ID: 7000xxxxx                                                                |                                                              |                   |  |
| Name: Smith Lee                                                                      | Quantity                                                     | 1                 |  |
| Unit Title / Fee Name: Hubungan Etnik                                                | Item: Amount                                                 | RM400.00          |  |
|                                                                                      | Total                                                        | RM400.00          |  |
|                                                                                      | Grand Total                                                  | P141 800 00       |  |
|                                                                                      | Grand lotal                                                  | MM11,000.00       |  |
|                                                                                      |                                                              |                   |  |
|                                                                                      | Process Payment                                              | Continue Shopping |  |

Next, you will need to choose your payment methods: Credit Card/ Local Banking Account(FPX) / Flywire/ Sarawakpay.

| Curtin Malaysia Student Payme                              | Items: 5 Total: RM11,800.00                                                                                |                                                                                                |                                                               |
|------------------------------------------------------------|----------------------------------------------------------------------------------------------------|------------------------------------------------------------------------------------------------|---------------------------------------------------------------|
| This is a list of different ways you                       | can pay for your selections. To pro                                                                        | ceed, please select one of the following                                                       | 1.                                                            |
| My Account<br>Log in to use stored puryment method<br>Card | Credit Card / Local Banking<br>Account<br>Pay using your credit and or FPX<br>Ib to an emergence of PM0000 | Flywine<br>Flywine<br>International payments that are convenient,<br>secure, trusted worldwide | Sarawak Pay<br>Pay by scarning a QR code with your<br>device. |

Key in the information (Receipt Name and Address) that you want to be shown on your receipt and click continue.

| Custome        | ysia 🖡 Oludent i aymenta                                                            |   |
|----------------|-------------------------------------------------------------------------------------|---|
| custonic       | r Details                                                                           |   |
|                |                                                                                     |   |
| If you wish to | o have a receipt emaîled to you following payment, provide your emaîl address here. |   |
| 1              | Log in to your account to use your registered details                               |   |
| ſ              | Email Address                                                                       |   |
|                | 7000XXXX @student.ourtin.edu.my                                                     |   |
| , i            |                                                                                     |   |
| The following  | information will be included on the receipt.                                        |   |
|                |                                                                                     |   |
|                |                                                                                     |   |
|                | Country                                                                             |   |
|                | Malaysia                                                                            | ~ |
|                | Address                                                                             |   |
|                |                                                                                     |   |
|                |                                                                                     |   |
|                | City                                                                                |   |
|                | State / Province                                                                    |   |
|                | Kuala Lumpur                                                                        | ~ |
|                | Poskod                                                                              |   |
|                |                                                                                     |   |
|                |                                                                                     |   |
|                |                                                                                     |   |
|                |                                                                                     |   |
|                |                                                                                     |   |
|                |                                                                                     |   |
|                |                                                                                     |   |
|                |                                                                                     |   |
|                |                                                                                     |   |

Enter Payer Name and contact number and click Pay Now.

| Malaysia                                           |                                                                    |                                                         |               |
|----------------------------------------------------|--------------------------------------------------------------------|---------------------------------------------------------|---------------|
| Payment                                            |                                                                    |                                                         |               |
| Enter your name and sel<br>gateway website to comp | ect the payment method and then click the '<br>plete your payment. | "Pay Now" button below. You will be redirected to the i | Pay88 payment |
|                                                    |                                                                    |                                                         |               |
|                                                    | Number                                                             | OS00000299                                              |               |
|                                                    | Amount                                                             | RM11,600.00                                             |               |
|                                                    | Payer Name *                                                       |                                                         |               |
|                                                    | Payer Name                                                         |                                                         |               |
|                                                    | Payer Email *                                                      |                                                         |               |
|                                                    | 7000 XXXXX @student.curtin.ed                                      | lu.my                                                   |               |
|                                                    | Payer Phone *                                                      |                                                         |               |
|                                                    | Payer Phone                                                        |                                                         |               |
|                                                    | Amou                                                               | nt Pavable                                              |               |
|                                                    | RM1                                                                | 1,600.00                                                |               |
|                                                    |                                                                    |                                                         |               |
|                                                    | Pa                                                                 | iy Now                                                  |               |
|                                                    | Select a differe                                                   | nt payment method                                       |               |
|                                                    |                                                                    |                                                         |               |
|                                                    |                                                                    |                                                         |               |
|                                                    |                                                                    |                                                         |               |

You will be directed to our payment gateway to complete your payment.

| Available Payment Metho            | *iPay88 is Online Payment Service provided by Mobile88.Com Sdn. Bhd.            |
|------------------------------------|---------------------------------------------------------------------------------|
| Credit / Deb<br>Card               | it Online Banking                                                               |
| Summary Of Transacti               | on                                                                              |
| Net Charges                        | MYR 19,000.00                                                                   |
| Рау То                             | Curtin (Malaysia) Sdn Bhd                                                       |
| Payment of                         | Curtin University Malaysia                                                      |
| Reference No / Payment ID          | OS00000301 / T038704934720                                                      |
| Individual Account     Select Bank | Timeout: 07:53                                                                  |
| By Clicking on the "Proceed        | " button below, you agree to FPX's <u>Terms and Conditions</u> .                |
|                                    |                                                                                 |
| Customer Carel                     | ne: +60-3-2261 4666, 8:30 am - 6:00 pm (Mon - Fri) Email: support@ipav88.com.mv |

If you have further inquiries, please send us an email to <u>finance@curtin.edu.my</u> or contact 085-630021.